## Import Data

#### Choose file

| Explore Data ELN                                                           |                                 |                                      |                 |                                                  |                           |                                                                                                    |                                                                 |
|----------------------------------------------------------------------------|---------------------------------|--------------------------------------|-----------------|--------------------------------------------------|---------------------------|----------------------------------------------------------------------------------------------------|-----------------------------------------------------------------|
| Explore bata - EEN                                                         | mport Data                      | Reports Sett                         | ings 🗹          |                                                  |                           |                                                                                                    | Heather Arnaiz 🔻                                                |
| Step 1: Choose E                                                           | )ata File                       |                                      | Step 2: N       | lap Fields                                       |                           | Step 3: Comr                                                                                                    | nit Data                                                        |
| Files Templates                                                            | View                            | saved map                            | ping terr       | nplates                                          |                           |                                                                                                    |                                                                 |
| Choose a file to upload: B.csv                                             | rowse Sec<br>v, .sdf, or .zip ? | condary CRC Assay.z                  | ip Project      | : Internal data                                  | \$                        | ]                                                                                                    | Upload File                                                     |
|                                                                            |                                 | Select fil                           | e and pr        | oject to im                                      | port data                 |                                                                                                    |                                                                 |
|                                                                            |                                 |                                      |                 |                                                  |                           |                                                                                                    |                                                                 |
| Uploaded Files                                                             |                                 |                                      |                 | Show                                             | files being imported and: | Files you up                                                                                                    | loaded · 🔿 All files                                            |
| Uploaded Files                                                             |                                 | Date                                 |                 | Show to Status                                   | files being imported and: | Files you up                                                                                                    | loaded · 🔿 All files                                            |
| Uploaded Files<br>Filename<br>Secondary CRC Assay.                         | zip                             | Date<br>January 23, 2                | 2018            | Show to<br>Status<br>Partially mapped            | files being imported and: | Files you upl<br>Files you upl                                                                                                    | loaded · () All files                                           |
| Uploaded Files<br>Filename<br>Secondary CRC Assay.<br>Secondary CRC Assay. | zip                             | Date<br>January 23, 2<br>December 14 | 2018<br>4, 2017 | Show 1<br>Status<br>Partially mapped<br>Imported | files being imported and: | Files you upl<br>(<br>)<br>of the second second se | loaded · () All files<br>Continue mapping<br>ort - Import again |

### Map fields

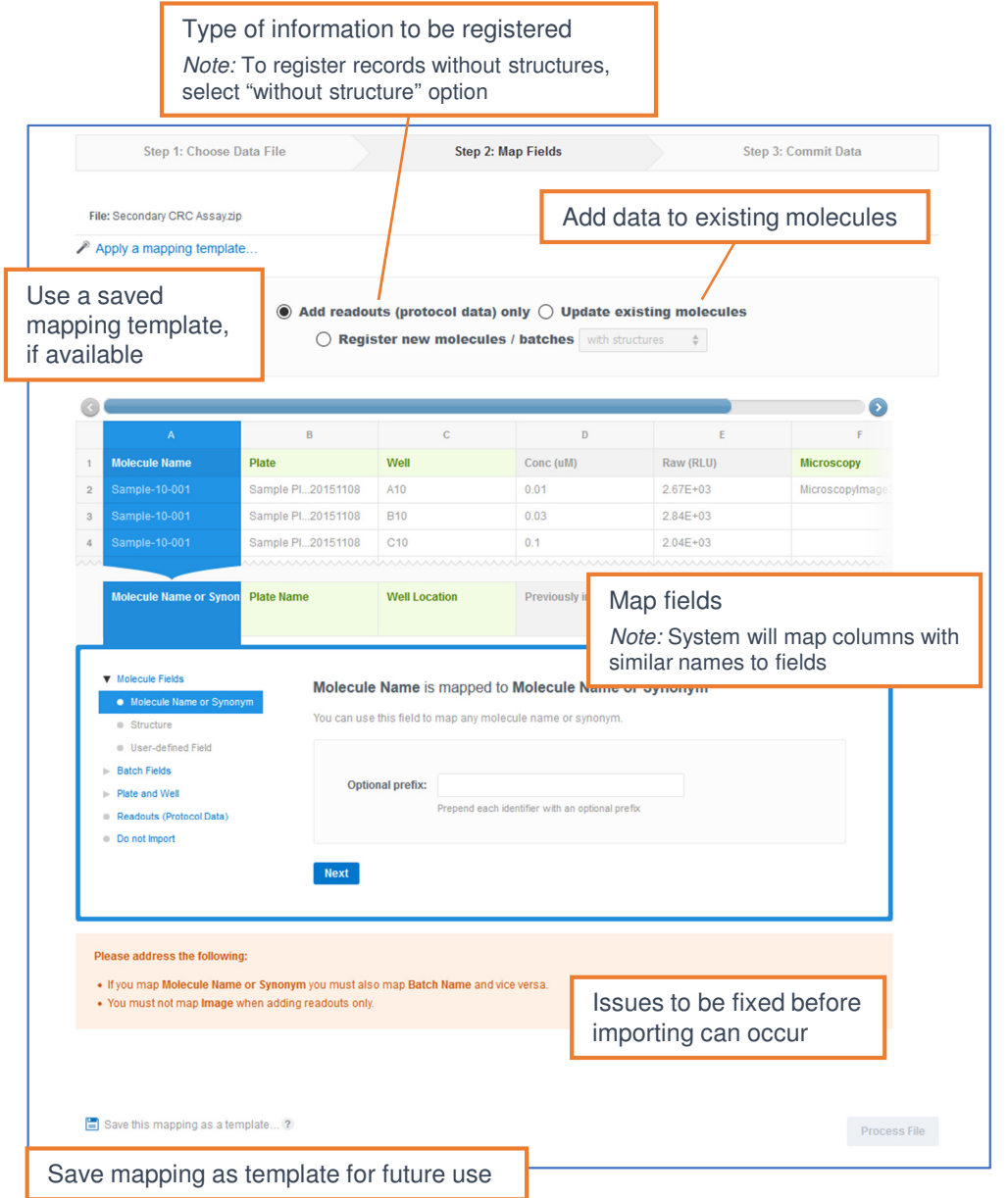

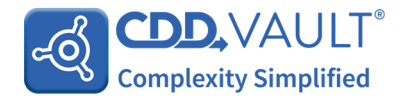

### File format

| Мо  | lecu                                  | File ty           | /pes SDF          |                  |                                                |                                                                                                    |                                                     |                                      |                       |              | L              | Jnique                                    | e batch fi                      | eld                 |                                |
|-----|---------------------------------------|-------------------|-------------------|------------------|------------------------------------------------|----------------------------------------------------------------------------------------------------|-----------------------------------------------------|--------------------------------------|-----------------------|--------------|----------------|-------------------------------------------|---------------------------------|---------------------|--------------------------------|
|     |                                       |                   |                   | CSV              |                                                | CSV format                                                                                            |                                                     |                                      |                       |              |                | Note: this can be used for uploading data |                                 |                     |                                |
|     |                                       |                   |                   | А                |                                                | В                                                                                                    | С                                                   | D                                    | E                     |              | F              | G                                         |                                 | н                   |                                |
|     | 1 Canonical_Smiles                    |                   |                   |                  |                                                | CAS #                                                                                                 | Purity                                              | Vendor                               | Synonym               |              | Catalog #      | Am                                        | Amt External ID                 |                     |                                |
|     | 2 CC(NC(C)(C)C)C(=O)c1cccc(CI)c1      |                   |                   |                  |                                                | 34911-55-2                                                                                            | 95                                                  | NIH                                  | SAM001246             | 723          | CPD000058423   | 23 5 Sample-10-                           |                                 | e-10-2              |                                |
|     | 3 CNCC[C@H](Oc1cccc2ccccc12)c3ccc     |                   |                   |                  |                                                |                                                                                                    | 95                                                  | NIH                                  | SAM001247             | 059          | CPD000449282   | 32 5 Sample-10-3                          |                                 |                     |                                |
|     | Use SMILES or mol file for structures |                   |                   | )co              | 3 128196-01-0                                  | 95                                                                                                    | NIH                                                 | SAM001246                            | 668                   | CPD000469191 |                | 5 Sampl                                   | e-10-4                          |                     |                                |
|     |                                       | Note: Salts an    | d solvents will b | e stripped by de | fault                                          |                                                                                                    |                                                     |                                      |                       |              |                |                                           |                                 |                     |                                |
|     |                                       |                   |                   |                  |                                                |                                                                                                    |                                                     |                                      |                       |              |                |                                           |                                 |                     |                                |
| Sir | ıgle∣                                 | point dat         | a                 |                  | A batch o<br>Molect<br>Synor<br>Batch<br>Plate | f a molecule ma<br>cule name and Ba<br>nym and Batch na<br>n field that is uniqu<br>and Well location | /pe<br>ay be ur<br>ttch nam<br>ame<br>ue<br>– plate | CSV<br>niquely id<br>e<br>preregiste | dentified by:<br>ered |              |                |                                           | D                               | ose                 | response                       |
| F   | First row                             | – column header   | re .              |                  | <ul> <li>A con<br/>locati</li> </ul>           | nbination of one c<br>on                                                                              | f the firs                                          | t 3 options                          | s and Plate an        | d Wel        | II             |                                           |                                 | (                   | Controls – if                  |
| E   | Each type                             | e of data entered | into a separat    | e column         | 7                                              | e.g. Molecule nar                                                                                     | ne, Batc                                            | h name, F                            | Plate and Well        | locati       | on             |                                           |                                 | а                   | pplicable                      |
|     |                                       | A                 | В                 | С                |                                                |                                                                                                    |                                                     |                                      | А                     | В            | С              | D                                         | E                               | /                   | <i>Note:</i> do not need to be |
|     | 1                                     | SampleID          | Inhibition        | SEM              | 1                                              |                                                                                                    |                                                     | 1 M                                  | olecule ID Ba         | tch          | Plate          | Wel                                       | I Conc                          | RLU                 |                                |
|     | 2                                     | Sample-10-001     | -10.336685        | 4.596999925      |                                                |                                                                                                    |                                                     | 2                                    |                       |              | Plate 20180418 | A01                                       |                                 | 2.82E-              | H03                            |
|     | з                                     | Sample-10-001     | 4.142833609       | 6.56848643       |                                                |                                                                                                    |                                                     | 3                                    |                       |              | Plate 20180418 | A02                                       |                                 |                     | 30                             |
|     | 4                                     | Sample-10-001     | 0.047860794       | 0.137099726      |                                                |                                                                                                    |                                                     | 4 DV                                 | V-0000054             | 1            | Plate 20180418 | A04                                       | 0.01                            | 3.37E-              | H03                            |
|     | 5                                     | Sample-10-002     | -4.29821          | 4.29821          |                                                |                                                                                                    |                                                     | 5 DV                                 | V-0000048             | 1            | Plate 20180418 | A10                                       | 0.01                            | 2.67E-              | H03                            |
|     | 6                                     | Sample-10-002     | 8.835689174       | 0.158027477      |                                                |                                                                                                    |                                                     | 6 DV                                 | V-0000052             | 1            | Plate 20180418 | A12                                       | 0.01                            | 3.34E               | F03                            |
|     | 7                                     | Sample-10-002     | 3.668918207       | 4.560620974      |                                                |                                                                                                    |                                                     | 7 00                                 |                       | 1            | Plate 2016041  | Samp<br>• 1<br>• Lo                       | oles<br>row per m<br>ocation of | leasurem<br>samples | ent<br>specified in file       |
| പ്പ |                                       |                   |                   |                  |                                                |                                                                                                    |                                                     |                                      |                       |              |                |                                           |                                 |                     |                                |

Complexity Simplified

## Importing attachments

#### File format

| File type                                                              | Туре                                              |                                         | ]                          |                         |        |      |                   |                            |                                             |  |
|------------------------------------------------------------------------|---------------------------------------------------|-----------------------------------------|----------------------------|-------------------------|--------|------|-------------------|----------------------------|---------------------------------------------|--|
| <ul> <li>MicroscopyImage1.jpg</li> <li>MicroscopyImage2.jpg</li> </ul> | JPG File Create z<br>attachm<br>SDF file SDF file | zip file<br>ents                        | e containing<br>and CSV or |                         |        |      |                   |                            |                                             |  |
| MicroscopyImage3.jpg                                                   | JPG File                                          | -                                       |                            |                         |        |      | Create<br>for the | SDF or CSV<br>attachment f | ' file as usual. Add a column<br>ilename    |  |
| MicroscopyImage4.jpg                                                   | JPG File                                          |                                         | A                          | В                       |        | С    | D                 | E                          | F<br>Microscopy                             |  |
| Secondary CRC Assay.csv                                                | Microsoft Excel (                                 | Sa                                      | ampleID                    | Plate                   |        | Well | Conc (uM)         | Raw (RLU)                  |                                             |  |
|                                                                        | 2                                                 | 2 Sa                                    | ample-10-001               | Sample Plate 201511     | 108    | A10  | 0.01              | 2.67E+03                   | MicroscopyImage3.jpg                        |  |
|                                                                        | 3                                                 | Sa                                      | ample-10-001               | Sample Plate 201511     | 108    | B10  | 0.03              | 2.84E+03                   | /                                           |  |
|                                                                        |                                                   |                                         | ample-10-001               | Sample Plate 201511     | 108    | C10  | 0.1               | 2.04E+03                   |                                             |  |
|                                                                        |                                                   |                                         | ample-10-001               | Sample Plate 201511     | D10    | 0.3  | 1.25E+03          |                            |                                             |  |
|                                                                        |                                                   |                                         | ample-10-001               | Sample Plate 201511     | 108    | E10  | 1                 | 775                        |                                             |  |
|                                                                        | 7                                                 | / Sa                                    | ample-10-001               | Sample Plate 201511     | 108    | F10  | 3                 | 255                        |                                             |  |
|                                                                        | 8                                                 | 3 Sa                                    | ample-10-001               | Sample Plate 201511     | 108    | G10  | 10                | 1 E                        | inter filename of attachment                |  |
|                                                                        |                                                   | ) Sa                                    | ample-10-001               | Sample Plate 201511     | 108    | H10  | 30                | 63                         | Note: Attachment only needed once per batch |  |
|                                                                        | 1                                                 | 0 Sa                                    | ample-10-001               | Sample Plate 201511     | 151108 |      | 0.01              | 2.44E+ o                   |                                             |  |
|                                                                        | 1                                                 | 1 Sa                                    | ample-10-001               | Sample Plate 201511     | 108    | J10  | 0.03              | 3.22E+03                   |                                             |  |
| A bat                                                                  | tch of a molecule may                             | ay be uniquely identifie<br>tch name    |                            | d by:                   | 08     | K10  | 0.1               | 2.53E+03                   |                                             |  |
| • M                                                                    | olecule name and Batch                            |                                         |                            |                         | 80     | L10  | 0.3               | 1.68E+03                   |                                             |  |
| • S <u>y</u>                                                           | ynonym and Batch name                             | е                                       |                            |                         | 80     | M10  | 1                 | 628                        |                                             |  |
| • B;                                                                   | atch field that is unique                         | alata musus sistema d                   |                            |                         | 80     | N10  | 3                 | 267                        |                                             |  |
| • • •                                                                  | ate and well location -                           | plate                                   | preregistered              | Plate and Well location | 80     | 010  | 10                | 109                        |                                             |  |
| ,                                                                      | <i>e.a.</i> Molecule name                         | he. Batch name. Plate and Well location |                            |                         |        | P10  | 30                | 84                         | \                                           |  |
|                                                                        | 1                                                 | 0 30                                    | ample-10-002               | Sample Plate 201511     | 08     | A20  | 0.01              | 2.73E+03                   | MicroscopyImage2.jpg                        |  |
|                                                                        | 1                                                 | 9 Sa                                    | ample-10-002               | Sample Plate 201511     | 108    | B20  | 0.03              | 3.00E+03                   |                                             |  |

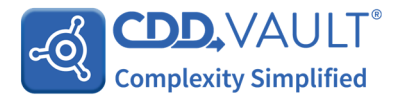

# Import Data Commit Data

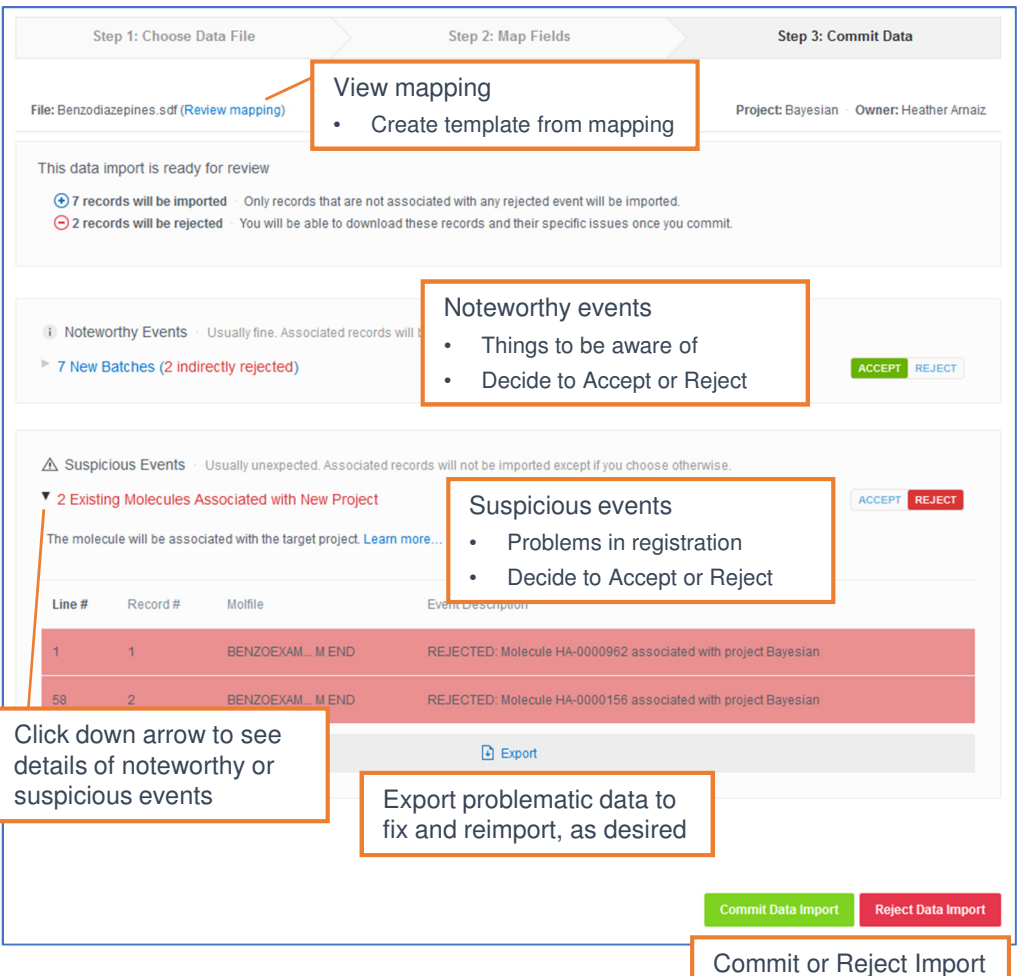

#### Report

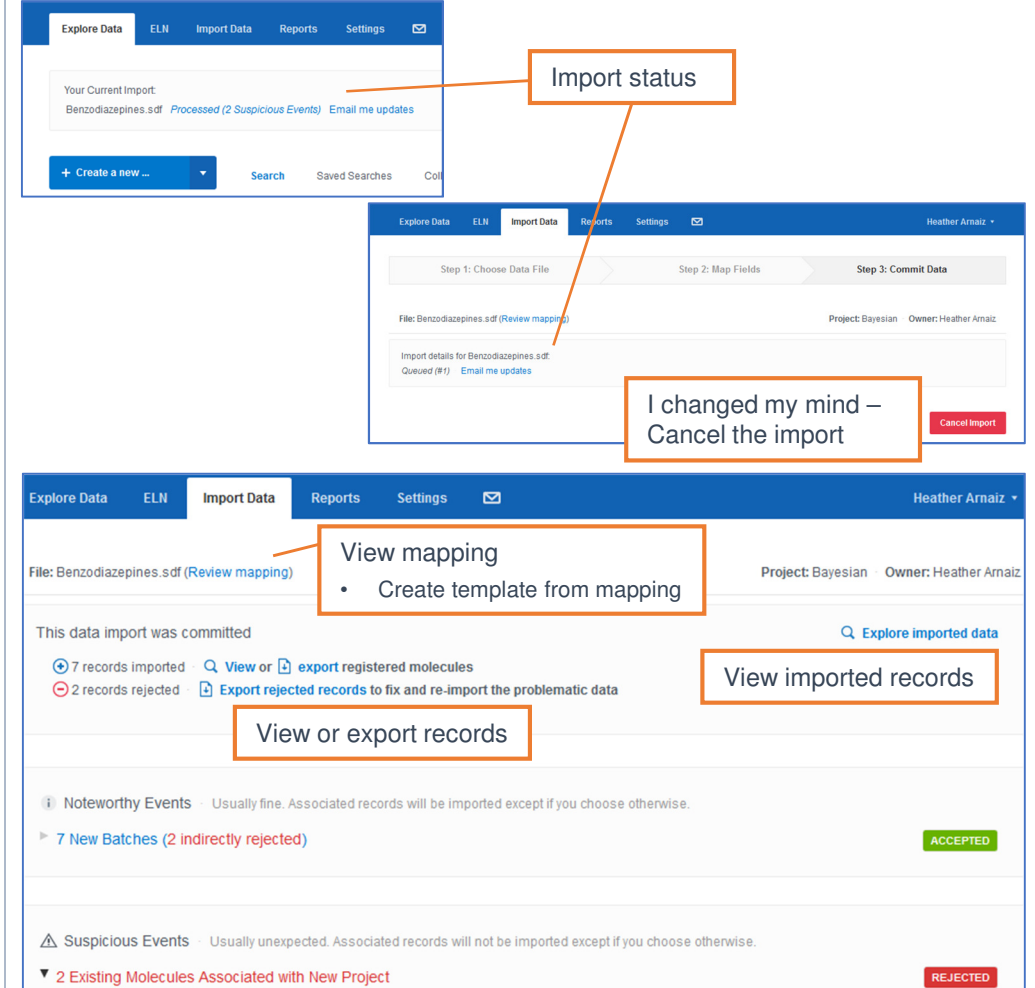

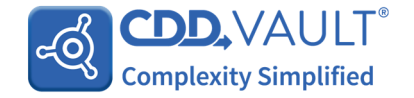